# 

Cadastros de Compras e Suprimentos Web Cadastro de Particularidade

**JULHO 2023** 

COMSUPWEB14V2

# Sumário

| 1.<br>2.<br>3. | V<br>O<br>C | isão<br>bje<br>ada | o ge<br>tivo<br>astro | eral. |      |      |    | <br> | <br> | <br> | <br> |   | <br> | <br>04<br>05<br>06 |  |
|----------------|-------------|--------------------|-----------------------|-------|------|------|----|------|------|------|------|---|------|--------------------|--|
|                | 3.          | 1 P                | arti                  | cul   | aric | lade | es |      | <br> |      |      | * |      | 06                 |  |
|                |             |                    |                       |       |      |      |    |      |      |      |      |   |      |                    |  |
|                |             |                    |                       |       |      |      |    |      |      |      |      |   |      |                    |  |
|                |             |                    |                       |       |      |      |    |      |      |      |      |   |      |                    |  |
|                |             |                    |                       |       |      |      |    |      |      |      |      |   |      |                    |  |
|                |             |                    |                       |       |      |      |    |      |      |      |      |   |      |                    |  |
|                |             |                    |                       |       |      |      |    |      |      |      |      |   |      |                    |  |
|                |             |                    |                       |       |      |      |    |      |      |      |      |   |      |                    |  |
|                |             |                    |                       |       |      |      |    |      |      |      |      |   |      |                    |  |
|                |             |                    |                       |       |      |      |    |      |      |      |      |   |      |                    |  |
|                |             |                    |                       |       |      |      |    |      |      |      |      |   |      |                    |  |
|                |             |                    |                       |       |      |      |    |      |      |      |      |   |      |                    |  |
|                |             |                    |                       |       |      |      |    |      |      |      |      |   |      |                    |  |
|                |             |                    |                       |       |      |      |    |      |      |      |      |   |      |                    |  |
|                |             |                    |                       |       |      |      |    |      |      |      |      |   |      |                    |  |
|                |             |                    |                       |       |      |      |    |      |      |      |      |   |      |                    |  |
|                |             |                    |                       |       |      |      |    |      |      |      |      |   |      |                    |  |
|                |             |                    |                       |       |      |      |    |      |      |      |      |   |      |                    |  |
|                |             |                    |                       |       |      |      |    |      |      |      |      |   |      |                    |  |
|                |             |                    |                       |       |      |      |    |      |      |      |      |   |      |                    |  |
|                |             |                    |                       |       |      |      |    |      |      |      |      |   |      |                    |  |
|                |             |                    |                       |       |      |      |    |      |      |      |      |   |      |                    |  |
|                |             |                    |                       |       |      |      |    |      |      |      |      |   |      |                    |  |
|                |             |                    |                       |       |      |      |    |      |      |      |      |   |      |                    |  |
|                |             |                    |                       |       |      |      |    |      |      |      |      |   |      |                    |  |
|                |             |                    |                       |       |      |      |    |      |      |      |      |   |      |                    |  |

|  | Cada                                                                                                    | stro | s de | Com | nras  | e S | uprir | nent | ns M | Veh - | - Car | lastr  | o de | Par  | ticul | arida | ade |  |  |  |
|--|----------------------------------------------------------------------------------------------------|------|------|-----|-------|-----|-------|------|------|-------|-------|--------|------|------|-------|-------|-----|--|--|--|
|  | , and the second second s |      |      |     | ipiuo |     | apin  |      |      |       | out   | , aoti |      | , ai |       |       |     |  |  |  |
|  |                                                                                                    |      |      |     |       |     |       |      |      |       |       |        |      |      |       |       |     |  |  |  |
|  |                                                                                                    |      |      |     |       |     |       |      |      |       |       |        |      |      |       |       |     |  |  |  |
|  |                                                                                                    |      |      |     |       |     |       |      |      |       |       |        |      |      |       |       |     |  |  |  |
|  |                                                                                                    |      |      |     |       |     |       |      |      |       |       |        |      |      |       |       |     |  |  |  |
|  |                                                                                                    |      |      |     |       |     |       |      |      |       |       |        |      |      |       |       |     |  |  |  |
|  |                                                                                                    |      |      |     |       |     |       |      |      |       |       |        |      |      |       |       |     |  |  |  |
|  |                                                                                                    |      |      |     |       |     |       |      |      |       |       |        |      |      |       |       |     |  |  |  |
|  |                                                                                                    |      |      |     |       |     |       |      |      |       |       |        |      |      |       |       |     |  |  |  |
|  |                                                                                                    |      |      |     |       |     |       |      |      |       |       |        |      |      |       |       |     |  |  |  |
|  |                                                                                                    |      |      |     |       |     |       |      |      |       |       |        |      |      |       |       |     |  |  |  |
|  |                                                                                                    |      |      |     |       |     |       |      |      |       |       |        |      |      |       |       |     |  |  |  |
|  |                                                                                                    |      |      |     |       |     |       |      |      |       |       |        |      |      |       |       |     |  |  |  |
|  |                                                                                                    |      |      |     |       |     |       |      |      |       |       |        |      |      |       |       |     |  |  |  |
|  |                                                                                                    |      |      |     |       |     |       |      |      |       |       |        |      |      |       |       |     |  |  |  |
|  |                                                                                                    |      |      |     |       |     |       |      |      |       |       |        |      |      |       |       |     |  |  |  |
|  |                                                                                                    |      |      |     |       |     |       |      |      |       |       |        |      |      |       |       |     |  |  |  |
|  |                                                                                                    |      |      |     |       |     |       |      |      |       |       |        |      |      |       |       |     |  |  |  |
|  |                                                                                                    |      |      |     |       |     |       |      |      |       |       |        |      |      |       |       |     |  |  |  |
|  |                                                                                                    |      |      |     |       |     |       |      |      |       |       |        |      |      |       |       |     |  |  |  |
|  |                                                                                                    |      |      |     |       |     |       |      |      |       |       |        |      |      |       |       |     |  |  |  |
|  |                                                                                                    |      |      |     |       |     |       |      |      |       |       |        |      |      |       |       |     |  |  |  |
|  |                                                                                                    |      |      |     |       |     |       |      |      |       |       |        |      |      |       |       |     |  |  |  |
|  |                                                                                                    |      |      |     |       |     |       |      |      |       |       |        |      |      |       |       |     |  |  |  |
|  |                                                                                                    |      |      |     |       |     |       |      |      |       |       |        |      |      |       |       |     |  |  |  |
|  |                                                                                                    |      |      |     |       |     |       |      |      |       |       |        |      |      |       |       |     |  |  |  |
|  |                                                                                                    |      |      |     |       |     |       |      |      |       |       |        |      |      |       |       |     |  |  |  |
|  |                                                                                                    |      |      |     |       |     |       |      |      |       |       |        |      |      |       |       |     |  |  |  |
|  |                                                                                                    |      |      |     |       |     |       |      |      |       |       |        |      |      |       |       |     |  |  |  |
|  |                                                                                                    |      |      |     |       |     |       |      |      |       |       |        |      |      |       |       |     |  |  |  |
|  |                                                                                                    |      |      |     |       |     |       |      |      |       |       |        |      |      |       |       |     |  |  |  |
|  |                                                                                                    |      |      |     |       |     |       |      |      |       |       |        |      |      |       |       |     |  |  |  |

# 1. Visão Geral

Os cadastros do módulo de Compras e Suprimentos auxiliam no funcionamento básico deste sistema, que é parte integrante do produto TecFood utilizado nas cozinhas industriais

## 2. Objetivo

O cadastro de particularidades é opcional, mas é importante quando há particularidades para o fornecedor, marca ou ambos. O vínculo é feito ao produto e à unidade. Dessa forma, o sistema dará preferência às particularidades cadastradas.

**Obs**.: antes de efetuar esse cadastro, é necessário que os produtos já estejam vinculados a uma marca ou a um fornecedor. Para realizar esse vínculo, confira os manuais de Cadastro de Marca e Cadastro de Produto por Fornecedor.

TEKNISA

# 3. Cadastros

## **3.1 Particularidades**

No canto superior esquerdo da tela inicial do **TecFood Web**, clique no ícone do menu lateral. Esse acesso também pode ser feito por meio de um atalho, pressionando as teclas Ctrl e M simultaneamente.

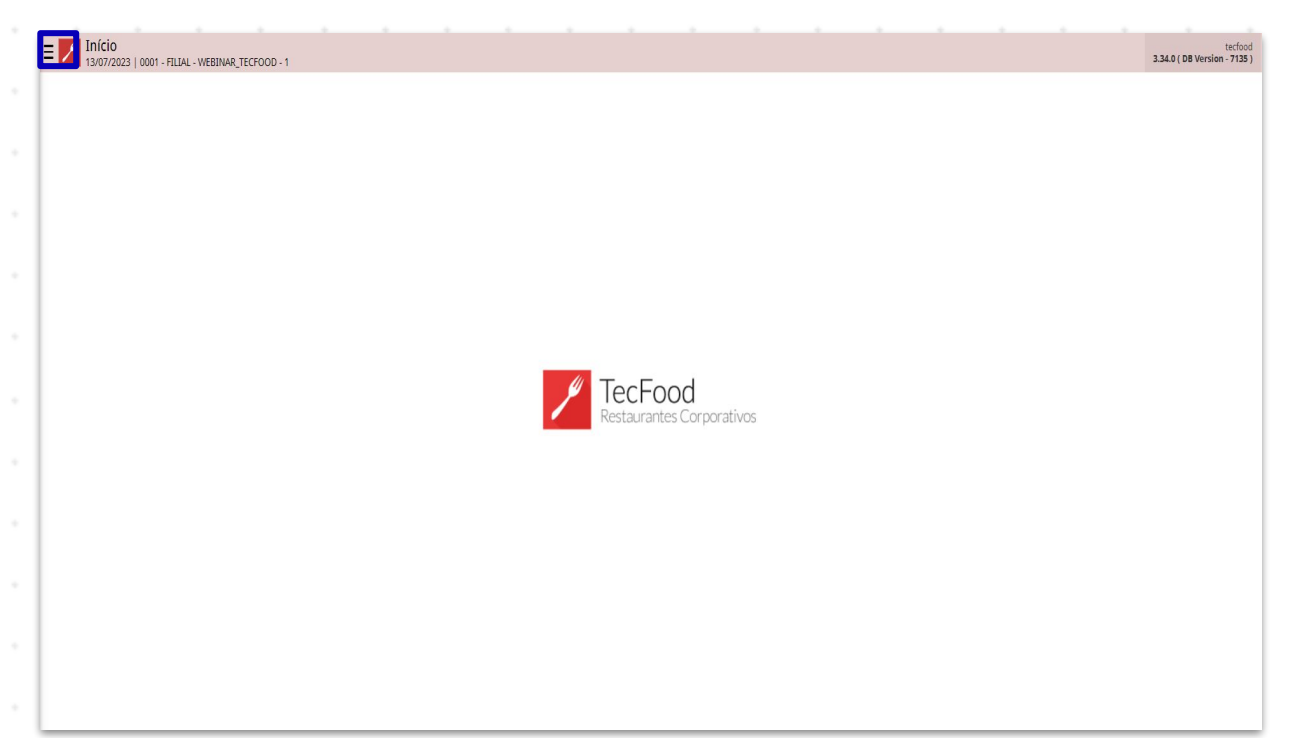

|  | No c  | am  | 00 F | esc | lnisa | ar, d | igite | e Pa | rtic | ular | Idac | les | e cli | que | na | opç | ao c | que : | sera |  |  |
|--|-------|-----|------|-----|-------|-------|-------|------|------|------|------|-----|-------|-----|----|-----|------|-------|------|--|--|
|  | exibi | da. |      |     |       |       |       |      |      |      |      |     |       |     |    |     |      |       |      |  |  |
|  |       |     |      |     |       |       |       |      |      |      |      |     |       |     |    |     |      |       |      |  |  |
|  |       |     |      |     |       |       |       |      |      |      |      |     |       |     |    |     |      |       |      |  |  |
|  |       |     |      |     |       |       |       |      |      |      |      |     |       |     |    |     |      |       |      |  |  |
|  |       |     |      |     |       |       |       |      |      |      |      |     |       |     |    |     |      |       |      |  |  |
|  |       |     |      |     |       |       |       |      |      |      |      |     |       |     |    |     |      |       |      |  |  |
|  |       |     |      |     |       |       |       |      |      |      |      |     |       |     |    |     |      |       |      |  |  |
|  |       |     |      |     |       |       |       |      |      |      |      |     |       |     |    |     |      |       |      |  |  |
|  |       |     |      |     |       |       |       |      |      |      |      |     |       |     |    |     |      |       |      |  |  |
|  |       |     |      |     |       |       |       |      |      |      |      |     |       |     |    |     |      |       |      |  |  |
|  |       |     |      |     |       |       |       |      |      |      |      |     |       |     |    |     |      |       |      |  |  |
|  |       |     |      |     |       |       |       |      |      |      |      |     |       |     |    |     |      |       |      |  |  |

|                                                                           | 3.25.1 (08 Versi          | tecfood<br>ion - 6647 ] |
|---------------------------------------------------------------------------|---------------------------|-------------------------|
| 13/01/2023<br>0001 - FILIAL - WEBINAR_TECFOOD - 1                         |                           |                         |
| 😌 Trocar Unidade                                                          |                           |                         |
| particularidades X                                                        |                           |                         |
| Particularidades<br>Parametrização » Suprimentos » Cadastros para Unidade |                           |                         |
|                                                                           |                           |                         |
|                                                                           |                           |                         |
|                                                                           |                           |                         |
|                                                                           |                           |                         |
|                                                                           | / TecFood                 |                         |
|                                                                           | Restaurantes Corporativos |                         |
|                                                                           |                           |                         |
|                                                                           |                           |                         |
|                                                                           |                           |                         |
|                                                                           |                           |                         |
|                                                                           |                           |                         |
|                                                                           |                           |                         |
|                                                                           |                           |                         |
|                                                                           |                           |                         |
| 🕴 Zeedhi 🔺                                                                |                           |                         |

Na tela de filtro apresentada, informe a unidade que realizará o cadastro. Em seguida, defina um intervalo de produtos e clique em Aplicar Filtro.

| Pedder Delta     Pedder Delta     Pedder Delt                                                                                                    | = Parti                   | cularidad | ES<br>FILIAL - WEBINA | R_TECFOOD - 1 |  |     |             |    | 201          |               |   |  |  | Acce | Control | 2.76.4 ( DB Version | SUP<br>- 6647 ) |
|----------------------------------------------------------------------------------------------------|---------------------------|-----------|-----------------------|---------------|--|-----|-------------|----|--------------|---------------|---|--|--|------|---------|---------------------|-----------------|
| Predex Predex Predx Predx                                                                                                    | Produto Inici<br>Unidade: | al:       |                       |               |  |     |             |    | Pn           | oduto Final:  |   |  |  |      |         |                     |                 |
| Hick drageres                                                                                                    | Produto                   |           |                       |               |  | Non | ne do Produ | to |              |               |   |  |  |      |         |                     |                 |
| Fitro         Vinidad o         Partica Scillo         Partica Scillo         Partica Scillo         Partica Scillo         Partica Scillo         Activativa         Coltar         Coltar                                                                                                    |                           |           |                       |               |  |     |             |    | Não há regis | tros          |   |  |  |      |         |                     |                 |
| Fitro       Visito 0       Protor Fini0       Protor Fini0       Protor Fini0       C       Protor Fini0       C       Protor Fini0       C       April: r firor                                                                                                    |                           |           |                       |               |  |     |             |    |              |               |   |  |  |      |         |                     |                 |
| Filtro       Visido ©       Prodeto Inicial ©       Prodeto Inicial ©       Prodeto Inicial ©       Prodeto Trail ©       Prodeto Traile<                                                                                                    |                           |           |                       |               |  |     |             |    |              |               |   |  |  |      |         |                     |                 |
| Fitro       Visiada ©       Prodets Dicial ©       Prodets Dicial ©       Prodets Dicial ©       Prodets Dicial ©       Prodets Trail ©       Prodets Trail ©       Prodets Trail ©       Prodets Dicial ©       Prodets Dicial ©       Prodets Dicial ©       Prodets Trail ©       Prodets Dicial ©       Prodets Dicial ©       Prodets Trail ©       Prodets Dicial ©       Prodets Trail ©       Prodets Trail ©       Prodets Tra                                                                                                    |                           |           |                       |               |  |     |             |    |              |               |   |  |  |      |         |                     |                 |
| Filtro       Visidade 0       Prodeta Final 0       Prodeta Final 0 <th></th> <th></th> <th></th> <th></th> <th></th> <th></th> <th></th> <th></th> <th></th> <th></th> <th></th> <th></th> <th></th> <th></th> <th></th> <th></th> <th></th>                                                                                                    |                           |           |                       |               |  |     |             |    |              |               |   |  |  |      |         |                     |                 |
| Filtro<br>Unidado<br>Presarar<br>Presarar<br>extern<br>Retar<br>Retar<br>Re |                           |           |                       |               |  |     |             |    |              |               |   |  |  |      |         |                     |                 |
| Filtro<br>Vidade ©<br>Produte Final ©<br>Produte Final ©<br>Produte Final ©<br>Produte Final ©<br>Produte final ©<br>Produte final                                                                                                    |                           |           |                       |               |  |     |             |    |              |               |   |  |  |      |         |                     |                 |
| Filtro Unidado O Produro Final O Produro Final O Produro Final O Produro Final O Produro Final O Produro Final O Produro Final O Produro Final O Produro Final O Produro Final O Produro Final O Produro Final O Produce Final O Produce Final                                                                                                    |                           |           |                       |               |  |     |             |    |              |               |   |  |  |      |         |                     |                 |
| Filtro Unidado Precare Predato Inicial Precare Cethar Cethar Ceth                                                                                                    |                           |           |                       |               |  |     |             |    |              |               |   |  |  |      |         |                     |                 |
| Filtro Unidad © Produto Final O Produto Final O ProdutoFinal O Produto Final O Produto Final O Produto Final O                                                                                                    |                           |           |                       |               |  |     |             |    |              |               |   |  |  |      |         |                     |                 |
| Filtro Unidade O Procurar Produto Inicial O Procurar C Apticar filtro                                                                                                    |                           |           |                       |               |  |     |             |    |              |               |   |  |  |      |         |                     |                 |
| Unidade   Procurser   Procurser     Procurser     Cether     Aplicar fillro                                                                                                    | Filtro                    |           |                       |               |  |     |             |    |              |               |   |  |  |      |         |                     |                 |
| Produto Inicial O<br>Produto Inicial O<br>Procurar<br>Ecchar O<br>Aplicar filtro                                                                                                    | Unidade 😜                 |           |                       |               |  |     |             |    |              |               |   |  |  |      |         |                     | _               |
| Procurar     Q       Fechar     X                                                                                                    | Procurar<br>Produto Inici | ial 😜     |                       |               |  |     |             |    | Pr           | oduto Final G | 2 |  |  |      |         |                     | Q               |
| Fechar     Aplicar filtro                                                                                                    | Procurar                  |           |                       |               |  |     |             |    | Q            | Procurar      |   |  |  |      |         |                     | Q               |
| .       .       .       .       .       .       .       .       .       .       .       .       .       .       .       .       .       .       .       .       .       .       .       .       .       .       .       .       .       .       .       .       .       .       .       .       .       .       .       .       .       .       .       .       .       .       .       .       .       .       .       .       .       .       .       .       .       .       .       .       .       .       .       .       .       .       .       .       .       .       .       .       .       .       .       .       .       .       .       .       .       .       .       .       .       .       .       .       .       .       .       .       .       .       .       .       .       .       .       .       .       .       .       .       .       .       .       .       .       .       .       .       .       .       .       .       .       .       .                                                                                                          | Fechar                    |           |                       |               |  |     |             |    | ×            |               |   |  |  |      |         | Aplicar             | filtro          |
|                                                                                                    |                           |           |                       |               |  |     |             |    |              |               |   |  |  |      |         |                     |                 |
|                                                                                                    |                           |           |                       |               |  |     |             |    |              |               |   |  |  |      |         |                     |                 |
|                                                                                                    |                           |           |                       |               |  |     |             |    |              |               |   |  |  |      |         |                     |                 |
|                                                                                                    |                           |           |                       |               |  |     |             |    |              |               |   |  |  |      |         |                     |                 |
|                                                                                                    |                           |           |                       |               |  |     |             |    |              |               |   |  |  |      |         |                     |                 |
|                                                                                                    |                           |           |                       |               |  |     |             |    |              |               |   |  |  |      |         |                     |                 |
|                                                                                                    |                           |           |                       |               |  |     |             |    |              |               |   |  |  |      |         |                     |                 |
|                                                                                                    |                           |           |                       |               |  |     |             |    |              |               |   |  |  |      |         |                     |                 |
|                                                                                                    |                           |           |                       |               |  |     |             |    |              |               |   |  |  |      |         |                     |                 |

Para definir as particularidades de marca, fornecedor ou marca/fornecedor clique no botão Adicionar disponível no rodapé da página.

| E Particularidades                                                        |                          | SUP<br>Access Control 2.76.4 ( DB Version - 6671 ) |
|---------------------------------------------------------------------------|--------------------------|----------------------------------------------------|
| Produto Inicial: COZINHA CENTRAL<br>Unidade: FILIAL - WEBINAR_TECFOOD - 1 | Produto Final: ALIMENTAR |                                                    |
| Produto                                                                   | Nome do Produto          |                                                    |
|                                                                           | Não há registros         |                                                    |
|                                                                           |                          |                                                    |
|                                                                           |                          |                                                    |
|                                                                           |                          |                                                    |
|                                                                           |                          |                                                    |
|                                                                           |                          |                                                    |
|                                                                           |                          |                                                    |
|                                                                           |                          |                                                    |
|                                                                           |                          |                                                    |
|                                                                           |                          |                                                    |
|                                                                           |                          |                                                    |
|                                                                           |                          |                                                    |
|                                                                           |                          |                                                    |
|                                                                           |                          |                                                    |
|                                                                           |                          |                                                    |
|                                                                           |                          | T Filtro aplicado                                  |
|                                                                           | Acces                    | Ações                                              |

Informe o Produto no campo correspondente.

| = Partic        | ularidades<br>023   0001 - FILIAL - | WEBINAR_TECF     | 00D - 1 | _           |                |         |  |   |          |  | Acce | Control 2. | 76.4 ( DB Versior | SUP<br>- 6671 ) |
|-----------------|-------------------------------------|------------------|---------|-------------|----------------|---------|--|---|----------|--|------|------------|-------------------|-----------------|
| Produto Inicial | I: COZINHA CENT                     | RAL<br>CEOOD - 1 |         | Produto 😜   |                |         |  |   |          |  |      |            |                   |                 |
| Childder File   |                                     |                  | _       | Procurar    |                |         |  |   |          |  |      |            |                   | Q               |
| Produto         |                                     |                  |         |             |                |         |  |   |          |  |      |            |                   |                 |
|                 |                                     |                  |         | Marca       | rticularidado  |         |  |   | Maxea    |  |      |            |                   |                 |
|                 |                                     |                  |         | Marca Obr   | rigatória      |         |  | ~ | Procurar |  |      |            |                   | Q               |
|                 |                                     |                  |         | 1           |                |         |  |   |          |  |      |            |                   |                 |
|                 |                                     |                  |         | Fornecedo   | or             |         |  |   |          |  |      |            |                   |                 |
|                 |                                     |                  |         | Tipo de Par | rticularidade  |         |  |   |          |  |      |            |                   |                 |
|                 |                                     |                  |         | Fornecedo   | or Obrigatório |         |  |   |          |  |      |            |                   | ~               |
|                 |                                     |                  |         | Fornecedo   | r              |         |  |   |          |  |      |            |                   | 0               |
|                 |                                     |                  |         | Procurar    |                |         |  |   |          |  |      |            |                   | Q               |
|                 |                                     |                  |         | Marca/For   | rnecedor       |         |  |   |          |  |      |            |                   |                 |
|                 |                                     |                  |         | Tipo de Par | rticularidade  |         |  |   | Marca    |  |      |            |                   | _               |
|                 |                                     |                  |         | Marca/For   | necedor Obrig  | atórios |  | ~ | Procurar |  |      |            |                   | 0               |
|                 |                                     |                  |         | Fornecedo   | r              |         |  |   |          |  |      |            |                   |                 |
|                 |                                     |                  |         | Procurar    |                |         |  |   |          |  |      |            |                   | Q               |
|                 |                                     |                  |         |             |                |         |  |   |          |  |      |            |                   |                 |
|                 |                                     |                  |         |             |                |         |  |   |          |  |      |            |                   |                 |
|                 |                                     |                  |         |             |                |         |  |   |          |  |      |            |                   |                 |
|                 |                                     |                  |         |             |                |         |  |   |          |  |      |            |                   |                 |
|                 |                                     |                  |         |             |                |         |  |   |          |  |      |            |                   |                 |
|                 |                                     |                  |         |             |                |         |  |   |          |  |      |            |                   |                 |
|                 |                                     |                  |         |             |                |         |  |   |          |  |      |            |                   |                 |
|                 |                                     |                  |         |             |                |         |  |   |          |  |      |            |                   |                 |
|                 |                                     |                  |         |             |                |         |  |   |          |  |      |            |                   |                 |
|                 |                                     |                  |         |             |                |         |  |   |          |  |      |            |                   |                 |
|                 |                                     |                  |         |             |                |         |  |   |          |  |      |            |                   | _               |
| < Cancelar      |                                     |                  |         |             |                |         |  |   |          |  |      |            | 9                 | alvar           |
|                 |                                     |                  |         |             |                |         |  |   |          |  |      |            |                   |                 |
|                 |                                     |                  |         |             |                |         |  |   |          |  |      |            |                   |                 |
|                 |                                     |                  |         |             |                |         |  |   |          |  |      |            |                   |                 |
|                 |                                     |                  |         |             |                |         |  |   |          |  |      |            |                   |                 |
|                 |                                     |                  |         |             |                |         |  |   |          |  |      |            |                   |                 |
|                 |                                     |                  |         |             |                |         |  |   |          |  |      |            |                   |                 |
|                 |                                     |                  |         |             |                |         |  |   |          |  |      |            |                   |                 |
|                 |                                     |                  |         |             |                |         |  |   |          |  |      |            |                   |                 |
|                 |                                     |                  |         |             |                |         |  |   |          |  |      |            |                   |                 |
|                 |                                     |                  |         |             |                |         |  |   |          |  |      |            |                   |                 |

Na seção Marca, defina as particularidades de marcas para o produto. Para isso, preencha:

 Tipo de Particularidade: selecione o tipo de particularidade que será utilizado para o produto:

Marca Obrigatória: a partir dessa opção, o sistema escolhe o melhor preço para o produto da marca obrigatória no momento da apuração ou efetivação, mesmo que a marca tenha um preço acima em comparação com as outras marcas cotadas para o produto. Caso a marca seja trocada no momento da apuração ou efetivação, o sistema gera a AF com inconsistência. Essa informação aparecerá na tela de Análise de Autorização de Fornecimento e será necessário que o gerente libere a AF para que o operador responsável possa concluí-la. O sistema só aceita uma marca obrigatória para cada produto. Ao incluir a marca obrigatória, não é possível informar outras marcas no campo.

Marca Preferencial: o sistema também escolhe o melhor preço para o produto da marca preferencial no momento da apuração ou efetivação, mesmo que a marca tenha um preço acima em comparação com as outras marcas cotadas para o produto. Caso a marca seja trocada no momento da apuração ou efetivação, o sistema gera a AF com inconsistência. Essa informação aparecerá na tela de Análise de Autorização de Fornecimento e será necessário que o gerente libere a AF para que o operador responsável possa concluí-la. É possível informar mais de uma marca preferencial.

Restrição à Marca: o sistema não realiza a escolha do melhor preço para o produto da marca de restrição no momento da apuração ou efetivação, mesmo que a marca tenha um preço menor em comparação com as outras marcas cotadas para o produto. Caso a marca seja trocada no momento da apuração ou efetivação, o sistema gera a AF com inconsistência na tela de Análise de Autorização de Fornecimento. Será necessário que o gerente libere a AF para que o operador possa concluí-la. Ao selecionar a Restrição à Marca, não é possível incluir essa opção para Marca Obrigatória ou Marca Preferencial.

 $\rightarrow$ 

**→** 

9

Marca: clique no campo e selecione uma marca já cadastrada.

Em Fornecedor, é possível também definir as particularidades de fornecedores por produto:

**Tipo de Particularidade**: informe o tipo de particularidade que será utilizado para o produto:

**Fornecedor Obrigatório ou Fornecedor Preferencial**: o sistema escolhe o melhor preço para o fornecedor obrigatório ou preferencial no momento da apuração ou efetivação, mesmo que o fornecedor tenha um preço acima em comparação aos outros fornecedores cotados para o produto. Caso o fornecedor seja trocado no momento da apuração ou efetivação, o sistema gera a AF com inconsistência na tela de Análise de Autorização de Fornecimento e será necessário que o gerente libere a AF para que o operador possa concluí-la. O sistema só aceita um fornecedor obrigatório para cada produto, não sendo possível informar outras opções em Fornecedor Preferencial.

**Fornecedor Preferencial**: o sistema escolhe o melhor preço para o fornecedor preferencial no momento da apuração ou efetivação, mesmo que o fornecedor tenha um preço acima em comparação aos outros fornecedores cotados para o produto. Caso o fornecedor seja trocado no momento da apuração ou efetivação, o sistema gera a AF com inconsistência na tela de Análise de Autorização de

Fornecimento e será necessário que o gerente libere a AF para que o operador possa concluí-la. Caso utilize apenas o campo Fornecedor Preferencial, será possível informar mais de um fornecedor.

→

 $\rightarrow$ 

Restrição ao Fornecedor: o sistema não realiza a escolha do melhor preço para o fornecedor de restrição no momento da apuração ou efetivação, mesmo que o fornecedor tenha um preço menor em comparação aos outros fornecedores cotados para o produto. Se acontecer a troca do fornecedor no momento da apuração ou efetivação, o sistema gera a AF com inconsistência na tela de Análise de Autorização de Fornecimento e será necessário que o gerente libere a AF para que o operador possa concluí-la. A partir da restrição ao fornecedor, não será possível incluir o mesmo fornecedor nas opções de Fornecedor Obrigatório ou Fornecedor Preferencial, mas o sistema permite que mais de um fornecedor seja informado.

Após definir o tipo de particularidade que será utilizado para o produto, selecione o Fornecedor e clique em Salvar.

| E 16/01/2     |             | COLUMN 11   |             |   |                              |                        |         |   |   |   |                                         |       |   |   |   |   |   |                  |        |
|---------------|-------------|-------------|-------------|---|------------------------------|------------------------|---------|---|---|---|-----------------------------------------|-------|---|---|---|---|---|------------------|--------|
| Produto Inici | al: COZINHA | R TECEOOD   |             |   | Produto 😜                    |                        |         |   |   |   |                                         |       |   |   |   |   |   |                  |        |
| oniduderrae   |             | u_iccioob   |             |   | Procurar                     |                        |         |   |   |   |                                         |       |   |   |   |   |   |                  | Q      |
| Produto       |             |             |             |   |                              |                        |         |   |   |   |                                         |       |   |   |   |   |   |                  |        |
|               |             |             |             |   | Marca                        |                        |         |   |   |   |                                         |       |   |   |   |   |   |                  |        |
|               |             |             |             |   | Tipo de Parti<br>Marca Obris | icularidade<br>Iatória |         |   |   |   | ~~~~~~~~~~~~~~~~~~~~~~~~~~~~~~~~~~~~~~~ | Marca |   |   |   |   |   |                  | 0      |
|               |             |             |             |   | marca obrig                  | atoria                 |         |   |   |   | ~~~~~~~~~~~~~~~~~~~~~~~~~~~~~~~~~~~~~~~ |       |   |   |   |   |   |                  | 4      |
|               |             |             |             |   | Fornecedor                   |                        |         |   |   |   |                                         |       |   |   |   |   |   |                  |        |
|               |             |             |             |   | Tipo de Parti                | icularidade            |         |   |   |   |                                         |       |   |   |   |   |   |                  |        |
|               |             |             |             |   | Fornecedor                   | Obrigatório            |         |   |   |   |                                         |       |   |   |   |   |   |                  | $\sim$ |
|               |             |             |             |   | Fornecedor                   |                        |         |   |   |   |                                         |       |   |   |   |   |   |                  |        |
|               |             |             |             |   | Procurar                     |                        |         |   |   |   |                                         |       |   |   |   |   |   |                  | Q      |
|               |             |             |             |   |                              |                        |         |   |   |   |                                         |       |   |   |   |   |   |                  |        |
|               |             |             |             |   | Marca/Forn                   | ecedor                 |         |   |   |   |                                         |       |   |   |   |   |   |                  |        |
|               |             |             |             |   | Tipo de Parti                | icularidade            |         |   |   |   |                                         | Marca |   |   |   |   |   |                  | 0      |
|               |             |             |             |   | Marca/Forne                  | ecedor Obrig           | atorios |   |   |   | ~                                       |       |   |   |   |   |   |                  | Q      |
|               |             |             |             |   | Fornecedor                   |                        |         |   |   |   |                                         |       |   |   |   |   |   |                  | 0      |
|               |             |             |             |   |                              |                        |         |   |   |   |                                         |       |   |   |   |   |   |                  | Q      |
|               |             |             |             |   |                              |                        |         |   |   |   |                                         |       |   |   |   |   |   |                  |        |
|               |             |             |             |   |                              |                        |         |   |   |   |                                         |       |   |   |   |   |   |                  |        |
|               |             |             |             |   |                              |                        |         |   |   |   |                                         |       |   |   |   |   |   |                  |        |
|               |             |             |             |   |                              |                        |         |   |   |   |                                         |       |   |   |   |   |   |                  |        |
|               |             |             |             |   |                              |                        |         |   |   |   |                                         |       |   |   |   |   |   |                  |        |
|               |             |             |             |   |                              |                        |         |   |   |   |                                         |       |   |   |   |   |   |                  |        |
|               |             |             |             |   |                              |                        |         |   |   |   |                                         |       |   |   |   |   |   |                  |        |
|               |             |             |             |   |                              |                        |         |   |   |   |                                         |       |   |   |   |   |   |                  |        |
|               |             |             |             |   |                              |                        |         |   |   |   |                                         |       |   |   |   |   |   |                  |        |
|               |             |             |             | I |                              |                        |         |   |   |   |                                         |       |   |   |   |   |   |                  |        |
|               |             |             |             | I |                              |                        |         |   |   |   |                                         |       |   |   |   |   |   |                  |        |
|               |             |             |             |   |                              |                        |         |   |   |   |                                         |       |   |   |   |   |   |                  |        |
| Cancelar      |             |             |             |   |                              |                        |         |   |   |   |                                         |       |   |   |   |   |   |                  | Salvar |
| < Cancelar    |             |             |             |   |                              |                        |         |   |   |   |                                         |       |   |   |   |   |   |                  | Salvar |
| < Cancelar    |             | •           | •           |   |                              |                        |         |   |   |   |                                         |       |   |   |   |   |   |                  | Salvar |
| Cancelar      |             | ·           | •           |   |                              |                        |         |   |   |   |                                         |       |   |   |   |   |   |                  | Salvar |
| Cancelar      | •           | •           | ·           |   |                              |                        |         |   |   |   |                                         | •     | • |   |   |   |   |                  | Salvar |
| Cancelar      |             |             |             |   |                              | •                      | •       |   | • | • | •                                       | •     | • | • | • |   |   | -<br>-<br>-      | Salvar |
| < Cancelar    |             |             |             |   |                              |                        | •       | • | • | • | •                                       | •     | • | • | • |   | • |                  | Salvar |
| ( Cancelar    |             |             |             | • | •                            | •                      | •       |   |   | • | •                                       | •     | • | • | • |   | • | -                | Salvar |
| ( Cancelar    | •<br>•      |             |             | • | -                            | •                      | -       | • | • | • | •                                       | •     | • | • | • | • | • |                  | Salvar |
| ¢ Cancelar    | •           |             | •<br>•      | • | -                            | •                      | •       | - | • | • | -                                       | •     | • | • | • | • | • |                  | Salvar |
| < Cancelar    | ·<br>·      | •           | •           |   | -                            | -                      | -       | - | - | - | -                                       | •     | • | - | • | - | • | -<br>-<br>-<br>- | Salvar |
| < Cancelar    | -<br>-<br>- | -<br>-<br>- | -<br>-<br>- | - | -                            | •                      | •       | • | • | - | -                                       | -     | - | - | - | - | • |                  | Salvar |
| < Cancelar    | •           | -<br>-<br>- | -<br>-<br>- | - | -                            | -                      | •       | • | • | - | -                                       | -     | - | • | • | • | • | -<br>-<br>-<br>- | Salvar |
| < Cancelar    | ·<br>•<br>• |             |             |   | -                            | -                      | -       | - | • | • | -                                       | •     | • | • | • | - | • | •                | Salvar |
| < Cancelar    | •           |             | •           | - | -                            | -                      | -       | • | • | • | -                                       | -     | - | • | • | • | - | -                | Salvar |
| < Cancelar    | •           | •           | •           | • | -                            | •                      | -       | - | - | - | -                                       | -     | - | - | - | - | • | -<br>-<br>-<br>- | Salvar |
| < Cancelar    | •           | •           | •           | • | -                            | •                      | •       | - | • | • | -                                       | -     | • | • | • | - | - | -                | Salvar |
| ( Cancelar    | •           |             | •           | - | -                            | •                      | •       | • | • | • | -                                       | •     | • | • | • | • | • | -                | Salvar |
| ( Cancelar    | •           | •           | •           | • | -                            | •                      | •       | • | • | • | •                                       | •     | • | • | • | - | • |                  | Salvar |

#### COMSUPWEB14V2

Caso não tenha escolhido a opção de particularidades de Marca ou de **Fornecedor**, é possível definir essas particularidades para o produto.

Selecione o Tipo de Particularidade de marca e fornecedor que será utilizado para o produto. Escolha entre as opções Marca/Fornecedor Obrigatórios, Marca/Fornecedor Preferenciais ou Restrição à Marca/Fornecedor. Em seguida, defina uma Marca e um Fornecedor nos campos correspondentes.

Clique em Salvar.

Para realizar a exclusão do produto relacionado às suas particularidades, clique no ícone Apagar, localizado na linha no produto desejado.

| Particularidades<br>16/01/2023   0001 - FILIAL - WEBINAR_TECFOOD - 1      |                                 | Access Control 2.76.4 (DB Version - 6671) |
|---------------------------------------------------------------------------|---------------------------------|-------------------------------------------|
| Produto Inicial: COZINHA CENTRAL<br>Unidade: FILIAL - WEBINAR_TECFOOD - 1 | Produto Final: ALFACE LISA - KG |                                           |
| Produto                                                                   | Nome do Produto                 |                                           |
| 0                                                                         | COZINHA CENTRAL                 |                                           |
|                                                                           |                                 |                                           |
|                                                                           |                                 |                                           |
|                                                                           |                                 |                                           |
|                                                                           |                                 |                                           |
|                                                                           |                                 |                                           |
|                                                                           |                                 |                                           |
|                                                                           |                                 |                                           |
|                                                                           |                                 |                                           |
|                                                                           |                                 |                                           |
|                                                                           |                                 |                                           |
|                                                                           |                                 |                                           |
|                                                                           |                                 |                                           |
|                                                                           |                                 |                                           |
|                                                                           |                                 |                                           |
|                                                                           |                                 |                                           |
|                                                                           |                                 |                                           |
|                                                                           |                                 |                                           |
|                                                                           |                                 |                                           |
|                                                                           |                                 | Filtro aplicado                           |
|                                                                           | Adicon#                         | Ações                                     |

O sistema também permite a edição do cadastro da particularidade. Clique na aba e na subaba desejada e selecione a particularidade. Em seguida, clique sobre o ícone **Editar**, na parte inferior da tela.

| = Particularidad                                   | es<br>FILIAL - WEBINAR_TECFOOD - 1        |                          |                                           |                   |                                |      | Access Control | SUP<br>2.76.4 ( DB Version - 6671 ) |
|----------------------------------------------------|-------------------------------------------|--------------------------|-------------------------------------------|-------------------|--------------------------------|------|----------------|-------------------------------------|
| Produto Inicial: COZINH<br>Unidade: FILIAL - WEBII | 0 - COZINHA CENTRAL -<br>Marca Fornecedor | Marca / Fornecedor Toda: | Jurídica FORNE<br>Fornecedor Preferencial | ECEDOR WEBINAR_TE | CFOOD - 1 « 0 - COZINHA CENTRA | AL - |                |                                     |
| Produto                                            | Fornecedor Obrigatório                    | Fornecedor Preferenc     |                                           | D 1               |                                |      |                |                                     |
| 0 <                                                | Тіро                                      | Inscrição                | TORNECEDOR WEBINAR_TECTOOL                | 5-1               |                                |      |                |                                     |
|                                                    | Jurídica                                  | <                        |                                           |                   |                                |      |                |                                     |
|                                                    |                                           |                          |                                           |                   |                                |      |                |                                     |
|                                                    |                                           |                          |                                           |                   |                                |      |                |                                     |
|                                                    |                                           |                          |                                           |                   |                                |      |                |                                     |
|                                                    |                                           |                          |                                           |                   |                                |      |                |                                     |
|                                                    |                                           |                          |                                           |                   |                                |      |                |                                     |
|                                                    |                                           |                          |                                           |                   |                                |      |                |                                     |
|                                                    |                                           |                          |                                           |                   |                                |      |                |                                     |
|                                                    |                                           |                          |                                           |                   |                                |      |                |                                     |
|                                                    |                                           |                          |                                           |                   |                                |      |                |                                     |
|                                                    |                                           |                          |                                           |                   |                                |      |                |                                     |
|                                                    |                                           |                          |                                           |                   |                                |      |                |                                     |
|                                                    |                                           |                          |                                           |                   |                                |      |                |                                     |
|                                                    |                                           |                          |                                           |                   |                                |      |                |                                     |
|                                                    |                                           |                          |                                           |                   |                                |      |                |                                     |
| <b>〈</b> Voltar                                    |                                           |                          |                                           | Editar            |                                |      |                |                                     |

Salve as alterações e volte para a tela inicial de Particularidades.

Acesse o agrupador de Ações, no canto inferior direito.

| Particularidades                                                          |                 |                                 | Access Control | SUP<br>2.76.4 ( DB Version - 6671 ) |
|---------------------------------------------------------------------------|-----------------|---------------------------------|----------------|-------------------------------------|
| Produto Inicial: COZINHA CENTRAL<br>Unidade: FILIAL - WEBINAR_TECFOOD - 1 |                 | Produto Final: ALFACE LISA - KG |                |                                     |
| Produto                                                                   | Nome do Produto |                                 |                |                                     |
| 0                                                                         | COZINHA CENTRAL |                                 |                |                                     |
|                                                                           |                 |                                 |                |                                     |
|                                                                           |                 |                                 |                |                                     |
|                                                                           |                 |                                 |                |                                     |
|                                                                           |                 |                                 |                |                                     |
|                                                                           |                 |                                 |                |                                     |
|                                                                           |                 |                                 |                |                                     |
|                                                                           |                 |                                 |                |                                     |
|                                                                           |                 |                                 |                |                                     |
|                                                                           |                 |                                 |                |                                     |
|                                                                           |                 |                                 |                |                                     |
|                                                                           |                 |                                 |                |                                     |
|                                                                           |                 |                                 |                |                                     |
|                                                                           |                 |                                 |                |                                     |
|                                                                           |                 |                                 |                |                                     |
|                                                                           |                 |                                 |                |                                     |
|                                                                           |                 |                                 |                | Eltra policada                      |
|                                                                           |                 |                                 |                |                                     |
|                                                                           |                 | Adicionar                       |                | Ações                               |
|                                                                           |                 |                                 |                |                                     |
| É possível Exportar Par                                                   | ticularidade    | s de uma unidade p              | oara outra. Cl | ique                                |

E possível **Exportar Particularidades** de uma unidade para outra. Clique sobre essa opção.

TEKNISA

COMSUPWEB14V2

| E Particularidades                                                        |                 |                                 | SUR<br>Access Control 2.76.4 ( DB Version - 6671 |
|---------------------------------------------------------------------------|-----------------|---------------------------------|--------------------------------------------------|
| Produto Inicial: COZINHA CENTRAL<br>Unidade: FILIAL - WEBINAR_TECFOOD - 1 |                 | Produto Final: ALFACE LISA - KG |                                                  |
| Produto                                                                   | Nome do Produto |                                 |                                                  |
| 0                                                                         | COZINHA CENTRAL |                                 | 0                                                |
|                                                                           |                 |                                 |                                                  |
|                                                                           |                 |                                 |                                                  |
|                                                                           |                 |                                 |                                                  |
|                                                                           |                 |                                 |                                                  |
|                                                                           |                 |                                 |                                                  |
|                                                                           |                 |                                 |                                                  |
|                                                                           |                 |                                 |                                                  |
|                                                                           |                 |                                 |                                                  |
|                                                                           |                 |                                 |                                                  |
|                                                                           |                 |                                 |                                                  |
|                                                                           |                 |                                 |                                                  |
|                                                                           |                 |                                 |                                                  |
|                                                                           |                 |                                 |                                                  |
|                                                                           |                 |                                 |                                                  |
| Ações                                                                     |                 |                                 |                                                  |
| Exclusão Automática                                                       |                 |                                 |                                                  |
| Exportar Particularidades                                                 |                 |                                 |                                                  |
| Relatório                                                                 |                 |                                 |                                                  |
| < Cancelar                                                                |                 |                                 |                                                  |

Preencha os campos:

| = 📝 Par                                                                                         | ticularidad                      | es                           |                |  |               |                 |                |                 | -               | -             |   |            |        |  |      | Ο,          | 76.4 ( DP Version  | SUP     |
|-------------------------------------------------------------------------------------------------|----------------------------------|------------------------------|----------------|--|---------------|-----------------|----------------|-----------------|-----------------|---------------|---|------------|--------|--|------|-------------|--------------------|---------|
| Produto Ini                                                                                     | 1/2023   0001 -<br>cial: COZINH/ | FILIAL - WEBINA<br>A CENTRAL | AR_TECFOOD - 1 |  | 0 - COZINHA C | ENTRAL -        |                |                 |                 |               |   |            |        |  | Acce | ess Control | .76.4 ( DB VEISION | - 00/1) |
| Unidade: FI                                                                                     | LIAL - WEBIN                     | AR_TECFOOD                   | - 1            |  | Unidade Ori   | gem 😜           |                |                 |                 |               |   |            |        |  |      |             |                    |         |
| Produto                                                                                         |                                  |                              |                |  | Procurar      | 11.1            |                |                 |                 |               |   |            |        |  |      |             |                    | Q       |
| 0                                                                                               |                                  |                              |                |  | Agrupament    | o de unidad     | es             |                 |                 |               |   |            |        |  |      |             |                    | Q       |
|                                                                                                 |                                  |                              |                |  | Unidade       |                 |                |                 |                 |               |   |            |        |  |      |             |                    |         |
|                                                                                                 |                                  |                              |                |  |               |                 |                |                 |                 |               |   |            |        |  |      |             |                    | R       |
|                                                                                                 |                                  |                              |                |  | Produto Inic  | ial 😜           |                |                 |                 |               |   | Produto I  | inal 😜 |  |      |             |                    | _       |
|                                                                                                 |                                  |                              |                |  | Procurar      |                 |                |                 |                 |               | C | Procurai   |        |  |      |             |                    | Q       |
|                                                                                                 |                                  |                              |                |  | Marca         |                 |                |                 |                 |               |   |            |        |  |      |             |                    |         |
|                                                                                                 |                                  |                              |                |  | Tipo de Part  | icularidade     |                |                 |                 |               |   |            |        |  |      |             |                    |         |
|                                                                                                 |                                  |                              |                |  | × Marca Ob    | rigatória × N   | larca Preferer | ncial × Restri  | ção à Marca     |               |   |            |        |  |      |             |                    | R       |
|                                                                                                 |                                  |                              |                |  | Fornecedor    |                 |                |                 |                 |               |   |            |        |  |      |             |                    |         |
|                                                                                                 |                                  |                              |                |  | Tipo de Part  | icularidade     |                |                 |                 |               |   |            |        |  |      |             |                    |         |
|                                                                                                 |                                  |                              |                |  | × Fornecedo   | r Obrigatório   | × Forneced     | or Preferencial | × Restrição     | ao Fornecedor |   |            |        |  |      |             |                    | R       |
|                                                                                                 |                                  |                              |                |  | Marca/Form    | ocodor          |                |                 |                 |               |   |            |        |  |      |             |                    |         |
|                                                                                                 |                                  |                              |                |  | Tipo de Part  | icularidade     |                |                 |                 |               |   |            |        |  |      |             |                    |         |
| × Marca/Fornecedor Obrigatórios × Marca/Fornecedor Preferenciais × Restrição à Marca/Fornecedor |                                  |                              |                |  |               |                 |                |                 |                 |               |   |            |        |  |      | Q.          |                    |         |
|                                                                                                 |                                  |                              |                |  | Marca         |                 |                |                 |                 |               |   | Forneced   | or     |  |      |             |                    |         |
|                                                                                                 |                                  |                              |                |  | Procurar      |                 |                |                 |                 |               | C | 2 Procurat |        |  |      |             |                    | Q       |
|                                                                                                 |                                  |                              |                |  | Acresce       | ntar as partio  | ularidades n   | na unidade de   | stino           |               |   |            |        |  |      |             |                    |         |
|                                                                                                 |                                  |                              |                |  | Substitu      | iir as particul | aridades da    | unidade dest    | ino             |               |   |            |        |  |      |             |                    |         |
|                                                                                                 |                                  |                              |                |  | C Excluir     | particularida   | des da unida   | de destino e :  | substituir pela | is da origem  |   |            |        |  |      |             |                    |         |
|                                                                                                 |                                  |                              |                |  |               |                 |                |                 |                 |               |   |            |        |  |      |             |                    |         |
|                                                                                                 |                                  |                              |                |  |               |                 |                |                 |                 |               |   |            |        |  |      |             |                    |         |
|                                                                                                 |                                  |                              |                |  |               |                 |                |                 |                 |               |   |            |        |  |      |             |                    |         |
| < Cancelar                                                                                      |                                  |                              |                |  |               |                 |                |                 |                 |               |   |            |        |  |      |             | Confi              | rmar    |
|                                                                                                 |                                  |                              |                |  |               |                 |                |                 |                 |               |   |            |        |  |      |             |                    |         |
|                                                                                                 |                                  |                              |                |  |               |                 |                |                 |                 |               |   |            |        |  |      |             |                    |         |
|                                                                                                 |                                  |                              |                |  |               |                 |                |                 |                 |               |   |            |        |  |      |             |                    |         |
|                                                                                                 |                                  |                              |                |  |               |                 |                |                 |                 |               |   |            |        |  |      |             |                    |         |
|                                                                                                 |                                  |                              |                |  |               |                 |                |                 |                 |               |   |            |        |  |      |             |                    |         |
|                                                                                                 |                                  |                              |                |  |               |                 |                |                 |                 |               |   |            |        |  |      |             |                    |         |
|                                                                                                 |                                  |                              |                |  |               |                 |                |                 |                 |               |   |            |        |  |      |             |                    |         |
|                                                                                                 |                                  |                              |                |  |               |                 |                |                 |                 |               |   |            |        |  |      |             |                    |         |
|                                                                                                 |                                  |                              |                |  |               |                 |                |                 |                 |               |   |            |        |  |      |             |                    |         |
|                                                                                                 |                                  |                              |                |  |               |                 |                |                 |                 |               |   |            |        |  |      |             |                    |         |
|                                                                                                 |                                  |                              |                |  |               |                 |                |                 |                 |               |   |            |        |  |      |             |                    |         |
|                                                                                                 |                                  |                              |                |  |               |                 |                |                 |                 |               |   |            |        |  |      |             |                    |         |
|                                                                                                 |                                  |                              |                |  |               |                 |                |                 |                 |               |   |            |        |  |      |             |                    |         |
|                                                                                                 |                                  |                              |                |  |               |                 |                |                 |                 |               |   |            |        |  |      |             |                    |         |
|                                                                                                 |                                  |                              |                |  |               |                 |                |                 |                 |               |   |            |        |  |      |             |                    |         |

 Unidade Origem: digite a unidade de origem em que o cadastro de particularidades foi feito.

Agrupamento de Unidades: selecione um agrupamento de unidades.

- Unidade: insira uma unidade específica. Ao clicar nesse campo, o sistema apresentará uma tela para seleção da unidade. É possível marcar todas as unidades por meio da caixa de seleção ao lado da coluna Código. Será exibida a mensagem "Há mais linhas que não estão sendo exibidas. Você quer verificá-las?". Clique em Não caso não queira conferir as unidades que não aparecem na tela. Selecione Ok e prossiga com a exportação.
- Produto Inicial e Produto Final: insira um intervalo de produtos para a exportação.
- Marca, Fornecedor e Marca/Fornecedor: nos três campos, o sistema seleciona os tipos de particularidades de marca, fornecedor e marca/fornecedor existentes. Clique no X para excluir o tipo de particularidade que não deseja incluir na exportação. Em seguida, selecione a Marca e o Fornecedor nos campos correspondentes.

Por fim, marque uma das opções para a finalização da exportação das particularidades:

- Acrescentar as particularidades na unidade destino: caso a unidade de destino não tenha a particularidade já incluída, o sistema acrescenta as particularidades da unidade de origem na unidade de destino.
- Substituir as particularidades da unidade destino: o sistema substitui as particularidades que estão na unidade de origem pela unidade de destino. Caso a unidade de destino tenha a particularidade já incluída, o sistema exclui e inclui a particularidade da unidade de origem.

Excluir particularidades da unidade destino e substituir pelas da origem: o sistema exclui todas as particularidades da unidade de destino e inclui as particularidades da unidade de origem.

Confirme a exportação.

Ainda no agrupador de Ações, é possível visualizar um informativo do cadastro realizado. Para isso, clique em Relatório.

| Acces           Acces           Conso (Colu.           Acces           Conso (Colu.                                                                                                    | ≡ 🗾 Pa                | articularidade<br>2/01/2023   0001 - I | ES<br>FILIAL - WEBINA | R_TECFOOD - 1 |    |     |     |              |    |    |                | 30<br>         |    |  | Acce | G<br>ss Control | 2.76,4 ( DB Version - ) | SUP<br>6671) |
|----------------------------------------------------------------------------------------------------|-----------------------|----------------------------------------|-----------------------|---------------|----|-----|-----|--------------|----|----|----------------|----------------|----|--|------|-----------------|-------------------------|--------------|
| Actors       Actors       Perturb standards       Torget perturbatives       Torget perturbatives       Percencha os campos:                                                                                                    | Produto I<br>Unidade: | Inicial: COZINHA<br>FILIAL - WEBIN/    | CENTRAL               | - 1           |    |     |     |              |    | Pr | oduto Final: A | LFACE LISA - I | KG |  |      |                 |                         |              |
| Açtes<br>Entucio Automita<br>Entucio Automita<br>Entucio Automita<br>Entucio Automita<br>Entucio Automita<br>Preencha os campos:                                                                                                    | Produto               |                                        |                       |               |    |     | Non | ne do Produt | to |    |                |                |    |  |      |                 | _                       |              |
| Ages<br>Industrations<br>Creater<br>Preencha os campos:                                                                                                    | 0                     |                                        |                       |               |    |     |     | INHA CENTRA  | AL |    |                |                |    |  |      |                 | •                       |              |
| Ações<br>Pacuta Aatminis<br>Prote Protectudades<br>Canada<br>Preencha os campos:                                                                                                    |                       |                                        |                       |               |    |     |     |              |    |    |                |                |    |  |      |                 |                         |              |
| Açus<br>Eradas Automática<br>Preencha os campos:                                                                                                    |                       |                                        |                       |               |    |     |     |              |    |    |                |                |    |  |      |                 |                         |              |
| Actes<br>Exclusion Anomatias<br>Experies Personalitates<br>Preencha os campos:                                                                                                    |                       |                                        |                       |               |    |     |     |              |    |    |                |                |    |  |      |                 |                         |              |
| Ações<br>textes Atomitic<br>texterio<br>Center<br>Preencha os campos:                                                                                                    |                       |                                        |                       |               |    |     |     |              |    |    |                |                |    |  |      |                 |                         |              |
| Ações<br>tetudo Automática<br>Texterior<br>Acreate<br>Preencha os campos:                                                                                                    |                       |                                        |                       |               |    |     |     |              |    |    |                |                |    |  |      |                 |                         |              |
| Ações<br>Exclusion Automatice<br>Experior Franciska<br>Exterior<br>Exterior<br>Ex |                       |                                        |                       |               |    |     |     |              |    |    |                |                |    |  |      |                 |                         |              |
| Açtes<br>Erdus Automática<br>Export Particularisdos<br>exatación<br>Preencha os campos:                                                                                                    |                       |                                        |                       |               |    |     |     |              |    |    |                |                |    |  |      |                 |                         |              |
| Ações<br>tructada Antomática<br>tructada<br>tructada<br>C cancelor<br>Preencha os campos:                                                                                                    |                       |                                        |                       |               |    |     |     |              |    |    |                |                |    |  |      |                 |                         |              |
| Ações<br>Exclusió Automitica<br>Exportar Particularidos<br>Preencha os campos:                                                                                                    |                       |                                        |                       |               |    |     |     |              |    |    |                |                |    |  |      |                 |                         |              |
| Ações<br>textuse Automática<br>textuse<br>textuse<br>Preencha os campos:                                                                                                    |                       |                                        |                       |               |    |     |     |              |    |    |                |                |    |  |      |                 |                         |              |
| Aç6s<br>Exclusion<br>Exclusion<br>Preencha os campos:                                                                                                    |                       |                                        |                       |               |    |     |     |              |    |    |                |                |    |  |      |                 |                         |              |
| In the second second se                                                                                                    | Ações                 |                                        |                       |               |    |     |     |              |    |    |                |                |    |  |      |                 |                         |              |
| Caracter                                                                                                    | Exclusão              | o Automática                           | adas                  |               |    |     |     |              |    |    |                |                |    |  |      |                 |                         |              |
| Cancar<br>Preencha os campos:                                                                                                    | Relatório             |                                        | aues                  |               |    |     |     |              |    |    |                |                |    |  |      |                 |                         |              |
| Preencha os campos:                                                                                                    | < Cancel              | ar                                     |                       |               |    |     |     |              |    |    |                |                |    |  |      |                 |                         |              |
| Preencha os campos:                                                                                                    |                       |                                        |                       |               |    |     |     |              |    |    |                |                |    |  |      |                 |                         |              |
|                                                                                                    | Pre                   | ench                                   | a os                  | s ca          | mp | os: |     |              |    |    |                |                |    |  |      |                 |                         |              |
|                                                                                                    |                       |                                        | *                     |               |    |     |     |              |    |    |                |                |    |  |      |                 |                         |              |
|                                                                                                    |                       |                                        |                       |               |    |     |     |              |    |    |                |                |    |  |      |                 |                         |              |
|                                                                                                    |                       |                                        |                       |               |    |     |     |              |    |    |                |                |    |  |      |                 |                         |              |
|                                                                                                    |                       |                                        |                       |               |    |     |     |              |    |    |                |                |    |  |      |                 |                         |              |
|                                                                                                    |                       |                                        |                       |               |    |     |     |              |    |    |                |                |    |  |      |                 |                         |              |
|                                                                                                    |                       |                                        |                       |               |    |     |     |              |    |    |                |                |    |  |      |                 |                         |              |
|                                                                                                    |                       |                                        |                       |               |    |     |     |              |    |    |                |                |    |  |      |                 |                         |              |
|                                                                                                    |                       |                                        |                       |               |    |     |     |              |    |    |                |                |    |  |      |                 |                         |              |
|                                                                                                    |                       |                                        |                       |               |    |     |     |              |    |    |                |                |    |  |      |                 |                         |              |
|                                                                                                    |                       |                                        |                       |               |    |     |     |              |    |    |                |                |    |  |      |                 |                         |              |
|                                                                                                    |                       |                                        |                       |               |    |     |     |              |    |    |                |                |    |  |      |                 |                         |              |
|                                                                                                    |                       |                                        |                       |               |    |     |     |              |    |    |                |                |    |  |      |                 |                         |              |
|                                                                                                    |                       |                                        |                       |               |    |     |     |              |    |    |                |                |    |  |      |                 |                         |              |
|                                                                                                    |                       |                                        |                       |               |    |     |     |              |    |    |                |                |    |  |      |                 |                         |              |
|                                                                                                    |                       |                                        |                       |               |    |     |     |              |    |    |                |                |    |  |      |                 |                         |              |
|                                                                                                    |                       |                                        |                       |               |    |     |     |              |    |    |                |                |    |  |      |                 |                         |              |
|                                                                                                    |                       |                                        |                       |               |    |     |     |              |    |    |                |                |    |  |      |                 |                         |              |
|                                                                                                    |                       |                                        |                       |               |    |     |     |              |    |    |                |                |    |  |      |                 |                         |              |

| Particularidades<br>16/01/2023   0001 - FILIAL - WEBINAR_TECFOOD - 1 |                                                          |                                          | Access Control 2.76.4 (DB Version - 6671) |
|----------------------------------------------------------------------|----------------------------------------------------------|------------------------------------------|-------------------------------------------|
| Produto Inicial: COZINHA CENTRAL                                     | 0 - COZINHA CENTRAL -                                    |                                          |                                           |
| Unidade: FILIAL - WEBINAR_TECFOOD - 1                                | Relatório 😂                                              |                                          |                                           |
| Produto                                                              | Particularidade por Unidade - QR2                        |                                          | ~                                         |
|                                                                      | Agrupamento de unidades                                  |                                          |                                           |
|                                                                      | Procurar                                                 |                                          | Q                                         |
|                                                                      | Unidade                                                  |                                          |                                           |
|                                                                      |                                                          |                                          | R                                         |
|                                                                      | Produto Inicial                                          | Produto Final                            |                                           |
|                                                                      | Procurar                                                 | Q Procurar                               | Q                                         |
|                                                                      | Produto Preferenci                                       |                                          |                                           |
|                                                                      |                                                          |                                          |                                           |
|                                                                      | Marca                                                    |                                          |                                           |
|                                                                      | Tipo de Particularidade                                  |                                          |                                           |
|                                                                      | × Marca Obrigatória × Marca Preferencial × Restrição à M | iarca                                    | Ø.                                        |
|                                                                      |                                                          |                                          |                                           |
|                                                                      | Fornecedor                                               |                                          |                                           |
|                                                                      | Tipo de Particularidade                                  |                                          | ~                                         |
|                                                                      | * Fornecedor Obrigatorio * Fornecedor Preferenciai * Ke  | strição ao Fornecedor                    | QL                                        |
|                                                                      | Marca/Fornecedor                                         |                                          |                                           |
|                                                                      | Tipo de Particularidade                                  |                                          |                                           |
|                                                                      | × Marca/Fornecedor Obrigatórios × Marca/Fornecedor Pre   | erenciais × Restrição à Marca/Fornecedor | Ø                                         |
|                                                                      |                                                          |                                          |                                           |
|                                                                      | Marca                                                    | Fornecedor                               | 0                                         |
|                                                                      | Procurar                                                 | Q Procurar                               | Q                                         |
|                                                                      |                                                          |                                          |                                           |
|                                                                      |                                                          |                                          |                                           |
|                                                                      |                                                          |                                          |                                           |
|                                                                      |                                                          |                                          |                                           |
|                                                                      |                                                          |                                          |                                           |
| < Cancelar                                                           |                                                          |                                          | Continuar                                 |
|                                                                      |                                                          |                                          |                                           |

- Relatório: selecione a opção Particularidade Por Unidade ou Particularidade Por Marca/Fornecedor/Produto Preferencial.
- Agrupamento de unidades ou Unidade: é possível definir um agrupamento de unidades ou uma unidade específica. Caso deseje incluir todas as unidades cadastradas, marque a caixa de seleção ao lado da coluna Código.
- Produto Inicial e Produto Final: insira um intervalo de produtos para a geração do relatório.
- Produto Preferencial: mantenha este parâmetro marcado caso queira que o sistema apresente os produtos preferenciais no relatório.
- Marca, Fornecedor e Marca/Fornecedor: nos três campos, o sistema seleciona os tipos de particularidades de marca, fornecedor e marca/fornecedor existentes. Clique no X para excluir o tipo de particularidade que não deseja incluir no relatório. Em seguida, selecione a Marca e o Fornecedor nos campos correspondentes.

### Clique em Continuar.

O sistema apresentará uma tela para a seleção do **Tipo de Relatório**. Marque o formato do arquivo do relatório (PDF, XLS, RTF E TXT).

Por fim, selecione o botão Confirmar para visualizar os dados.

| E Particularidades 2,764 (08 V |                              |           |     |      |     |                                              |                                        |                |                 |                 |                |                | .76.4 ( DB Version | SUP<br>- 6671 ) |      |     |      |      |       |            |
|--------------------------------|------------------------------|-----------|-----|------|-----|----------------------------------------------|----------------------------------------|----------------|-----------------|-----------------|----------------|----------------|--------------------|-----------------|------|-----|------|------|-------|------------|
|                                | Produto Inic<br>Unidade: Fil |           |     |      |     | 0 - COZINHA C<br>Relatório @<br>Particularid |                                        | ade - OR2      |                 |                 |                |                |                    |                 |      |     |      |      |       |            |
|                                | 0<br>0                       |           |     |      |     | Agrupament                                   | to de unidad                           | les            |                 |                 |                |                |                    |                 |      |     |      |      |       | 0          |
|                                |                              |           |     |      |     | Unidade                                      |                                        |                |                 |                 |                |                |                    |                 |      |     |      |      |       | -          |
|                                |                              |           |     |      |     | Produto Inic<br>Procurar                     | ial                                    |                |                 |                 |                | C              | Produto<br>Procura | Final           |      |     |      |      |       | Q          |
|                                |                              |           |     |      |     | V Produ                                      | to Preferenc                           | i              |                 |                 |                |                |                    |                 |      |     |      |      |       |            |
|                                |                              |           |     |      |     | Marca                                        |                                        |                |                 |                 |                |                |                    |                 |      |     |      |      |       |            |
|                                |                              |           |     |      |     | × Marca Ob                                   | rigatória × N                          | larca Preferer | icial × Restric | ção à Marca     |                |                |                    |                 |      |     |      |      |       | <b>Q</b> 2 |
|                                |                              |           |     |      |     | Fornecedor<br>Tipo de Part                   | icularidade                            |                |                 |                 |                |                |                    |                 |      |     |      |      |       |            |
|                                |                              |           |     |      |     | × Fornecedo                                  | or Obrigatório                         | × Forneced     | or Preferencial | × Restrição     | ao Fornecedor  |                |                    |                 |      |     |      |      |       | æ          |
|                                |                              |           |     |      |     | Marca/Forn<br>Tipo de Part<br>Marca/For      | iecedor<br>icularidade<br>necedor Obri | gatórios 🗙 N   | larca/Forneced  | lor Preferencia | is × Restrição | o à Marca/Forn | ecedor             |                 |      |     |      |      |       | -0         |
|                                | Tipo de                      | Relatório | 0   |      |     |                                              |                                        |                |                 |                 |                |                |                    |                 |      |     |      |      |       |            |
|                                | ● pdf                        |           |     |      |     |                                              |                                        |                |                 |                 |                |                |                    |                 |      |     |      |      |       |            |
|                                | ⊖ xis                        |           |     |      |     |                                              |                                        |                |                 |                 |                |                |                    |                 |      |     |      |      |       |            |
|                                | U pxt                        |           |     |      |     |                                              |                                        |                |                 |                 |                |                |                    |                 |      |     |      |      |       |            |
|                                | Cancelar                     |           |     |      |     |                                              |                                        |                |                 |                 |                |                |                    |                 |      |     |      |      | Confi | rmar       |
|                                | Doc                          | ea f      | orm | 2 0  | cad | acti                                         | o d                                    | ons            | ortio           | ular            | idac           |                | orá                | 0.01            | بامد | ído | com  |      | 0000  |            |
|                                | Des.                         | 54 1      |     | a, 0 | cau | asti                                         | 0 u                                    | e pe           |                 | ulai            | luac           | 103 0          | 5010               | 001             | iciu | luo | COII | i su | 6633  | 50.        |
|                                |                              |           |     |      |     |                                              |                                        |                |                 |                 |                |                |                    |                 |      |     |      |      |       |            |
|                                |                              |           |     |      |     |                                              |                                        |                |                 |                 |                |                |                    |                 |      |     |      |      |       |            |
|                                |                              |           |     |      |     |                                              |                                        |                |                 |                 |                |                |                    |                 |      |     |      |      |       |            |
|                                |                              |           |     |      |     |                                              |                                        |                |                 |                 |                |                |                    |                 |      |     |      |      |       |            |
|                                |                              |           |     |      |     |                                              |                                        |                |                 |                 |                |                |                    |                 |      |     |      |      |       |            |
|                                |                              |           |     |      |     |                                              |                                        |                |                 |                 |                |                |                    |                 |      |     |      |      |       |            |
|                                |                              |           |     |      |     |                                              |                                        |                |                 |                 |                |                |                    |                 |      |     |      |      |       |            |
|                                |                              |           |     |      |     |                                              |                                        |                |                 |                 |                |                |                    |                 |      |     |      |      |       |            |
|                                |                              |           |     |      |     |                                              |                                        |                |                 |                 |                |                |                    |                 |      |     |      |      |       |            |
|                                |                              |           |     |      |     |                                              |                                        |                |                 |                 |                |                |                    |                 |      |     |      |      |       |            |
|                                |                              |           |     |      |     |                                              |                                        |                |                 |                 |                |                |                    |                 |      |     |      |      |       |            |
|                                |                              |           |     |      |     |                                              |                                        |                |                 |                 |                |                |                    |                 |      |     |      |      |       |            |
|                                |                              |           |     |      |     |                                              |                                        |                |                 |                 |                |                |                    |                 |      |     |      |      |       |            |
|                                |                              |           |     |      |     |                                              |                                        |                |                 |                 |                |                |                    |                 |      |     |      |      |       |            |
|                                |                              |           |     |      |     |                                              |                                        |                |                 |                 |                |                |                    |                 |      |     |      |      |       |            |
|                                |                              |           |     |      |     |                                              |                                        |                |                 |                 |                |                |                    |                 |      |     |      |      |       |            |
|                                |                              |           |     |      |     |                                              |                                        |                |                 |                 |                |                |                    |                 |      |     |      |      |       |            |

|  | Cada | stros | s de | Com | nras | e Si | ınrin  | nento | os W | /eh - | - Cac | lastr | o de | Part | ticul | arida | ide |  |  |  |
|--|------|-------|------|-----|------|------|--------|-------|------|-------|-------|-------|------|------|-------|-------|-----|--|--|--|
|  | ouuu |       | ac   |     | piùo |      | aprin. |       |      |       | out   |       | o uc | l'un | lioun |       |     |  |  |  |
|  |      |       |      |     |      |      |        |       |      |       |       |       |      |      |       |       |     |  |  |  |
|  |      |       |      |     |      |      |        |       |      |       |       |       |      |      |       |       |     |  |  |  |
|  |      |       |      |     |      |      |        |       |      |       |       |       |      |      |       |       |     |  |  |  |
|  |      |       |      |     |      |      |        |       |      |       |       |       |      |      |       |       |     |  |  |  |
|  |      |       |      |     |      |      |        |       |      |       |       |       |      |      |       |       |     |  |  |  |
|  |      |       |      |     |      |      |        |       |      |       |       |       |      |      |       |       |     |  |  |  |
|  |      |       |      |     |      |      |        |       |      |       |       |       |      |      |       |       |     |  |  |  |
|  |      |       |      |     |      |      |        |       |      |       |       |       |      |      |       |       |     |  |  |  |
|  |      |       |      |     |      |      |        |       |      |       |       |       |      |      |       |       |     |  |  |  |
|  |      |       |      |     |      |      |        |       |      |       |       |       |      |      |       |       |     |  |  |  |
|  |      |       |      |     |      |      |        |       |      |       |       |       |      |      |       |       |     |  |  |  |
|  |      |       |      |     |      |      |        |       |      |       |       |       |      |      |       |       |     |  |  |  |
|  |      |       |      |     |      |      |        |       |      |       |       |       |      |      |       |       |     |  |  |  |
|  |      |       |      |     |      |      |        |       |      |       |       |       |      |      |       |       |     |  |  |  |
|  |      |       |      |     |      |      |        |       |      |       |       |       |      |      |       |       |     |  |  |  |
|  |      |       |      |     |      |      |        |       |      |       |       |       |      |      |       |       |     |  |  |  |
|  |      |       |      |     |      |      |        |       |      |       |       |       |      |      |       |       |     |  |  |  |
|  |      |       |      |     |      |      |        |       |      |       |       |       |      |      |       |       |     |  |  |  |
|  |      |       |      |     |      |      |        |       |      |       |       |       |      |      |       |       |     |  |  |  |
|  |      |       |      |     |      |      |        |       |      |       |       |       |      |      |       |       |     |  |  |  |
|  |      |       |      |     |      |      |        |       |      |       |       |       |      |      |       |       |     |  |  |  |
|  |      |       |      |     |      |      |        |       |      |       |       |       |      |      |       |       |     |  |  |  |
|  |      |       |      |     |      |      |        |       |      |       |       |       |      |      |       |       |     |  |  |  |
|  |      |       |      |     |      |      |        |       |      |       |       |       |      |      |       |       |     |  |  |  |
|  |      |       |      |     |      |      |        |       |      |       |       |       |      |      |       |       |     |  |  |  |
|  |      |       |      |     |      |      |        |       |      |       |       |       |      |      |       |       |     |  |  |  |
|  |      |       |      |     |      |      |        |       |      |       |       |       |      |      |       |       |     |  |  |  |
|  |      |       |      |     |      |      |        |       |      |       |       |       |      |      |       |       |     |  |  |  |
|  |      |       |      |     |      |      |        |       |      |       |       |       |      |      |       |       |     |  |  |  |
|  |      |       |      |     |      |      |        |       |      |       |       |       |      |      |       |       |     |  |  |  |
|  |      |       |      |     |      |      |        |       |      |       |       |       |      |      |       |       |     |  |  |  |